## Import ALL Roland FR-x Programming from USB stick Dale Mathis Accordion

1 Insert USB memory stick containing stored programming. The file names are:

FR-8X\_SET\_ALL.FR8 and UPG\_ALL.UPA (You will see these file names if you plug the memory stick into a computer.

2 Push Menu Write, see Menu 1 in screen, turn Data knob to Utility 15

3 Push Data knob, turn to page 15.9 IMPORT

4 Push Data knob, see yellow screen

5 Push Data knob, see SET highlighted in white

6 Push Menu Write, see FR-8x\_SET\_ALL FR8 file in yellow screen. Highlighted in white

7 Push Menu Write, see Executing Clock, then Operation Complete

8 You are still on Utility 15.9 page, SET is highlighted, TURN Data knob to User Program

9 Push Menu Write, see UPG\_ALL.UPA file name in white highlight

10 Push Menu Write, see Executing clock, Import All User Program – counter moves up to 100

11 Operation Complete. Remove USB stick.